# Nationwide Document Delivery Service (NDDS) User Guide

#### I > Please access to MCU library website and click the Search Instructions to get to NDDS.

| □ 全國文獻傳遞服務(NDD × □ Library) × □ 全國文獻傳遞服務条統() × □ 全國文獻傳遞服務条統() × □ 全國文獻傳統() × □ 全國文獻傳統() × □ 全國文獻傳統() × □ 全國文獻傳統() × □ 全國文獻傳統() × □ 全國文獻傳統() × □ 全國文獻傳統() × □ 全國文獻傳統() × □ 全國文獻傳統() × □ 全國文獻傳統() × □ 全國文獻傳統() × □ 全國文獻傳統() × □ 全國文獻傳統() × □ 全國文獻傳統() × □ 全國文獻傳統() × □ 全國文獻傳統() × □ |                                                                     |                      |
|----------------------------------------------------------------------------------------------------|---------------------------------------------------------------------|----------------------|
| ← → C O library.mcu.edu.tw/new/en                                                                                                    |                                                                     | @ ₪ ☆ :              |
|                                                                                                    | 正體中                                                                 | 之 ENGLISH            |
|                                                                                                    |                                                                     |                      |
| NEWS ABOUT US - CATALOGS -                                                                                                    | SERVICES - E-RESOURCES - WEB LINKS - ASK US WORK PROCESSES          | MCU                  |
|                                                                                                    | Campuses Library<br>Services                                        |                      |
|                                                                                                    | Library Services                                                    |                      |
| Bright                                                                                                    | My Library Account                                                  |                      |
|                                                                                                    | Forms                                                               | in the second second |
| Clean //                                                                                                    | Online Purchase<br>Requests                                         |                      |
|                                                                                                    | Search Instructions                                                 |                      |
|                                                                                                    | Other Services J5 LIBRARY HOURS DURING WINTER BREAK                 |                      |
| ALL Quick Search LE Posouroes Sarro Logu                                                                                                    | Inter-library                                                       | AMINATIONS           |
|                                                                                                    | Cooperation A TAOYUAN CAMPUS LIBRARY 3 OFF-CAMPUS USERS CAN NOT ACC | ESS DURING FINAL     |
| Catalog Article eBook                                                                                                    | Pa Chih Lieh Inter-<br>library Cooperation                          | Ŷ                    |
|                                                                                                    | Association 1 2 3 Next >                                            |                      |
| library.mcu.edu.tw/new/en/content/inter-library-cooperation                                                                                                    | FAQs                                                                |                      |

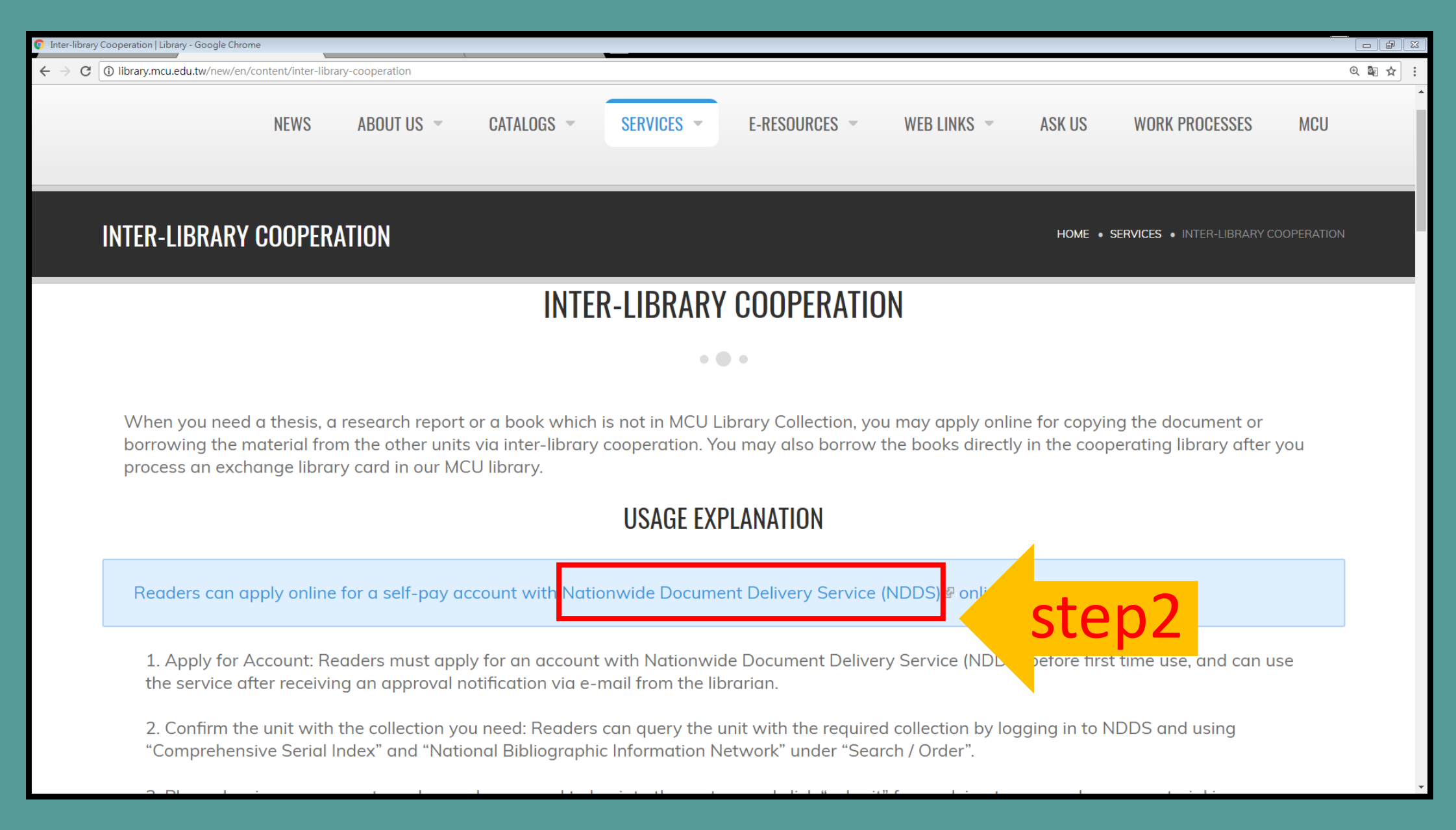

II • Please apply for an account if it is the first time for you to make the request. Moreover, you will get the Email once you have been verified.

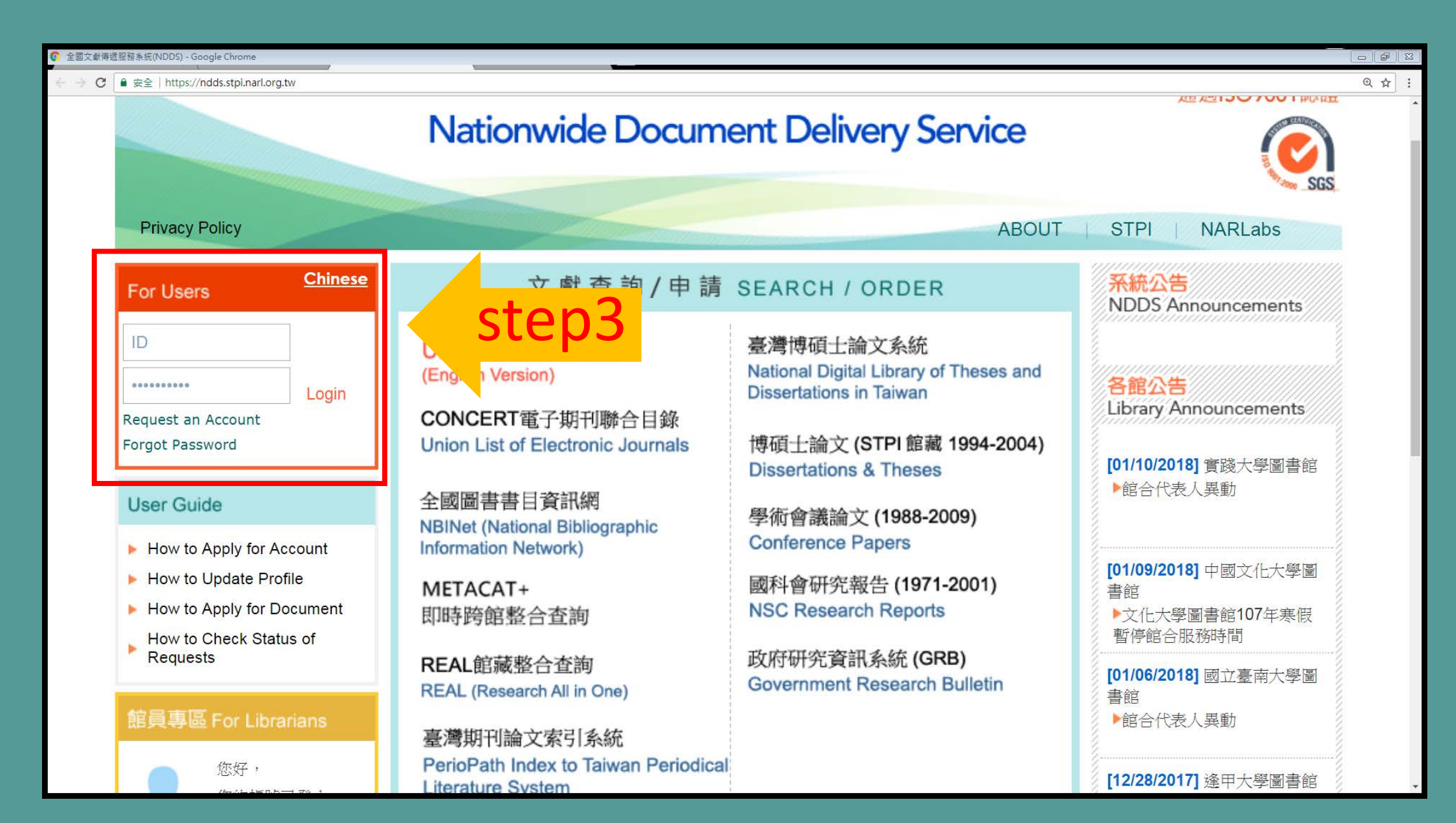

| € 全國文獻傳遞服務系統(Nationwide Do | ocument Delivery System) - Google Chrome                      |                                                                                                    |         |
|----------------------------|---------------------------------------------------------------|----------------------------------------------------------------------------------------------------|---------|
| ← → C ● 安全   https://nde   | ds.stpi.narl.org.tw/common/apply_user_account/prepare_user.do |                                                                                                    | @ ₪ ☆ : |
|                            | Nationwide                                                    | e Document Delivery Service                                                                                                    | ć       |
|                            |                                                               | Apply User Account                                                                                                    |         |
|                            |                                                               | Fields in red are required                                                                                                    |         |
|                            | ID or Passport :                                              | ID number is used as user login account in                                                                                               |         |
|                            |                                                               | (Please enter capital letters A to Z or numbers 0 to 9)                                                                                  |         |
|                            | Patron Name :                                                 | if don't have Student or Employee ID number                                                                                              |         |
|                            | Student of Employee ID humber :                               | please fill 'none'                                                                                                    |         |
| S                          | tep4                                                          | (Password length is limited to 20 characters, <> " ' % ; ( ) + are forbidden. )                                                          |         |
|                            | Confirm Password:                                             | (Password length is limited to 20 characters, <> " ' % ; ( ) + are forbidden. )                                                          |         |
|                            | Affiliated Library:                                           | (For example: If you are students or staff of Chiao Tung University, please select "National Chiao Tung University Library in the list.) |         |
|                            | Patron Identity:                                              | Please choose                                                                                                    |         |
|                            | Background                                                    | Please choose V                                                                                                    |         |
|                            | Department                                                    |                                                                                                    |         |
|                            | Email :                                                       |                                                                                                    |         |
|                            |                                                               | (Please fill in correct email address to receive relevant information)                                                                   |         |
|                            | Phone :                                                       |                                                                                                    |         |
|                            | Address :                                                     |                                                                                                    |         |
|                            |                                                               |                                                                                                    |         |

#### III . You can apply for the document and material via this interlibrary loan service.

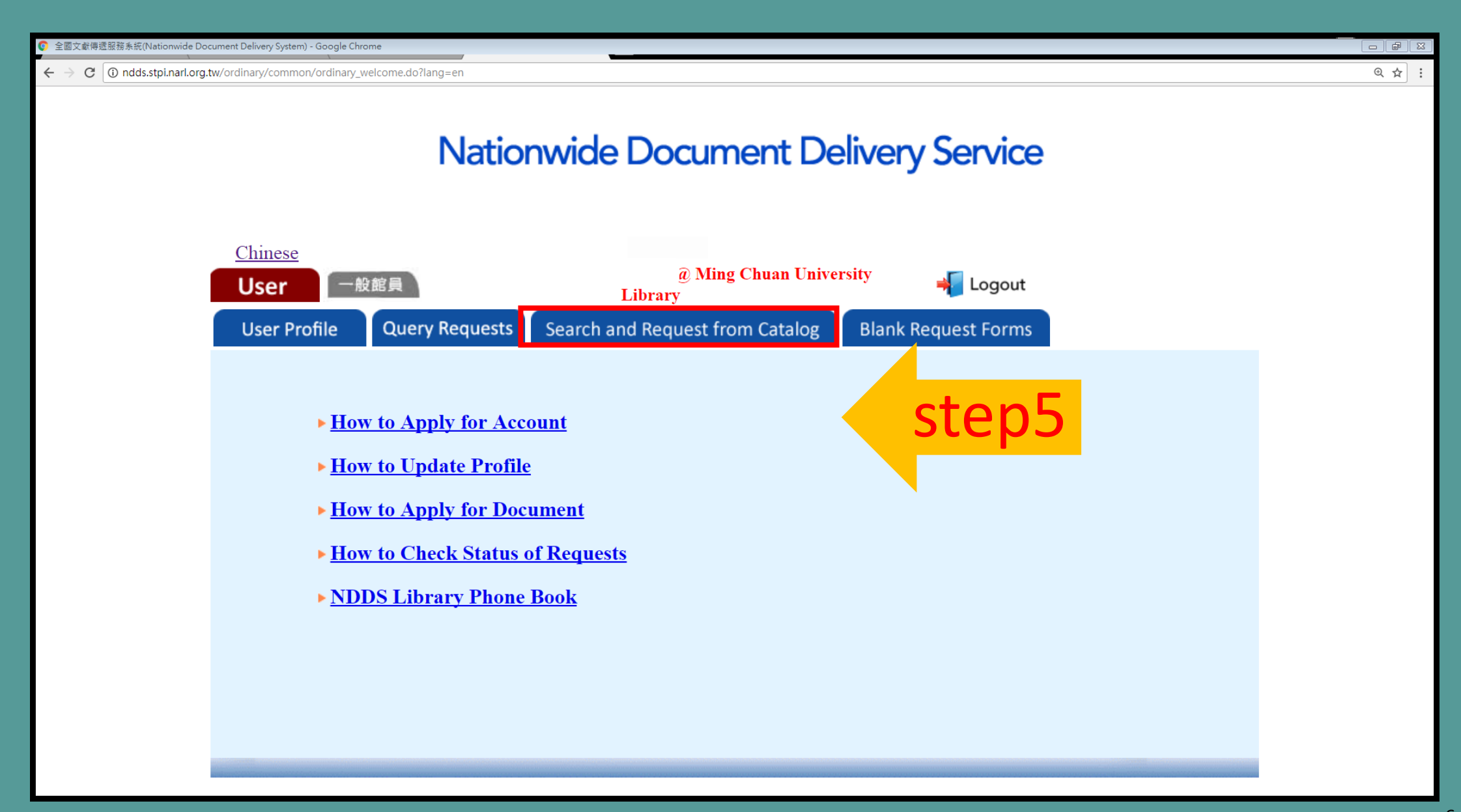

| ♥ 期刊聯合目錄 - Google Chrome                            |                                                                                                    |                                                                                                    | ×        |
|-----------------------------------------------------|----------------------------------------------------------------------------------------------------|----------------------------------------------------------------------------------------------------|----------|
| ← → C ① 不安全   sticnet.stpi.narl.org.tw/unicatc/unic | stgeng?@18^710264109^107^^^1^1@@530406424                                                                                   | 오 闡 ☆                                                                                                    | :        |
| Science NAR<br>Science                              | abs 时圈法人圈家實驗研究院<br>b政策研究與資訊中心<br>& Technology Policy Research and Information Center                                        | Home   Coverage   Library List   Chinese                                                                                                    | <b>A</b> |
| Unio                                                | n List of Serials                                                                                                    | ■ Basic Search ■ Advanced Search ■ Journal Browsing ■ Foreign Books                                                                                                    |          |
| Basic Sea                                           | rch                                                                                                    |                                                                                                    |          |
|                                                     | efault All Selected > Western Serials (27) Attention : If you search Engl journal title publis Find : Journal Title/Keyword | <ul> <li>Taiwan Serials (1) Mainland China Serials Japanese Serials</li> <li>ish journal title published in Taiwan or Chinese/English</li> <li>bed in Japan, please do not select any journal database</li> <li>Browse</li> <li>Search Clear</li> </ul> |          |
| Sale Brief Record                                   | I 🕹 Next (C                                                                                                    | lick of to Link OPAC - Click Unit Name to Link Delivery Service )                                                                                                    |          |
| Journal Tit                                         | e Cat Fancy                                                                                                    |                                                                                                    |          |
| Title Chang                                         | e <international cat="" fancy<="" th=""><th></th><th></th></international>                                                  |                                                                                                    |          |
| ISS                                                 | N 0199-0640                                                                                                    |                                                                                                    |          |
| Languag                                             | e eng                                                                                                    |                                                                                                    |          |
| Publishe                                            | r San Juan Capistrano, Calif. : Fancy Publicatio                                                                            | ins                                                                                                    | J        |
| Pub. Yea                                            | r 1986                                                                                                    |                                                                                                    |          |
| Frequenc                                            | y Monthly                                                                                                    |                                                                                                    |          |
| LC N                                                | o. SF441.I57                                                                                                    |                                                                                                    |          |
| STPI N                                              | D. C01087                                                                                                    |                                                                                                    |          |
| REA                                                 | [find it <b>GREA</b> ]                                                                                                    |                                                                                                    |          |
| Holdin                                              |                                                                                                    |                                                                                                    | -        |

#### Click the button •, to link others units' OPAC then choose the unit to request the services.

| 朝刊聯合目錄 - Google Chrome                                    | 1                                                                                                    |                                                                                                    |       |
|-----------------------------------------------------------|----------------------------------------------------------------------------------------------------|----------------------------------------------------------------------------------------------------|-------|
| $\leftrightarrow$ $\rightarrow$ C (i) sticnet.stpi.narl.c | org.tw/unicatc/unicatqeng?@18/                                                                                                    | ^710264109^107^^^1^1@@530406424                                                                                                    | 오 🔤 ☆ |
|                                                           |                                                                                                    | Attention:If you search English journal title published in Taiwan or Chinese/English journal title published in Japan, please do not select any journal database                                                                                                    |       |
|                                                           |                                                                                                    | Find : Journal Title/Keyword ▼ Browse                                                                                                    |       |
|                                                           | Sief Record                                                                                                    | Next (Click o to Link OPAC - Click Unit Name to Link Delivery Service)                                                                                                    |       |
|                                                           | Journal Title                                                                                                    | Cat Fancy                                                                                                    |       |
|                                                           | Title Change                                                                                                    | <international cat="" fancy<="" th=""><th></th></international>                                                                                                    |       |
|                                                           | ISSN                                                                                                    | 0199-0640                                                                                                    |       |
|                                                           | Language                                                                                                    | eng                                                                                                    |       |
|                                                           | Publisher                                                                                                    | San Juan Capistrano, Calif. : Fancy Publications                                                                                                    |       |
|                                                           | Pub. Year                                                                                                    | 1986                                                                                                    |       |
|                                                           | Frequency                                                                                                    | Monthly                                                                                                    |       |
|                                                           | LC No.                                                                                                    | SF441.I57                                                                                                    |       |
|                                                           | STPI No.                                                                                                    | C01087                                                                                                    |       |
|                                                           | REAL                                                                                                    |                                                                                                    |       |
| tep/                                                      | Holding                                                                                                    | opac NTUG 報圖:43:10(2000)-44(2001).[20170413 updated]                                                                                                    |       |
| O<br>A<br>Te<br>21                                        | Error Report & Com<br>optimized for Internet Exploi<br>dd: 14-15F, No.106, Sec. 2<br>el: +886-2-27377652 Fax: +<br>mail: yfhsieh@stpi.narl.o<br>013 All Rights Reserved. S | In the volume of local required to not available in any domestic ilorance, submit request for foreign resources through NDDS.<br>Internets<br>Rest View in 1024x768<br>2. Heping E. Rd., Taipei 10636, Taiwan (R.O.C.)<br>+886-2-27377494<br>org.tw<br>science & Technology Policy Research and Information Center, NARL |       |

| ← → C (③ ndds.stpi.narl.org.tw/ordinary/STICNET/query.do?journal_id=%27001 | 025%27&first_lib=%27HKU%27&lib_list=(%27CEC%27,%27CHCC%27,%27CHU%27,%27CSJC%27,%27CYL%27,%27KYIT%27,%27NTCB%27,%27NTPU%27,%27STCT%27,%27TAC%27,%27. |  |  |
|----------------------------------------------------------------------------|----------------------------------------------------------------------------------------------------|--|--|
|                                                                            | 全國文獻傳遞服務系統(NDDS)<br>Nationwide Document Delivery Service                                                                                            |  |  |
| L Ming Chuan University Libr                                               | ary                                                                                                    |  |  |
|                                                                            | <u>提出申請(Request)</u>                                                                                                    |  |  |
|                                                                            | Request                                                                                                    |  |  |
| Library's english name                                                     | CTBC Financial Management College                                                                                                    |  |  |
| Photocopy fee                                                              | Photocopy price list on homepage is in Chinese. Please contact your library staff if you need more information.                                     |  |  |
| Photocopy delivery method                                                  | Post, Email                                                                                                    |  |  |
| ste                                                                        | <mark>Request</mark><br>提出申請(Request)                                                                                                    |  |  |

IV · You can place a request by filling in each field. To request photocopy articles via Domestic Resources as well as get photocopy via Foreign Resources.

| ◎ 全國文獻傳遞服務系統(Nationwide Document Delivery System) - Google Chrome                                                                                                    |         |
|----------------------------------------------------------------------------------------------------|---------|
| ← → C ③ ndds.stpi.narl.org.tw/ordinary/STICNET/prepare_request.do?first_lib=%27HKU%27                                                                                         | @ ₪ ☆ : |
|                                                                                                    |         |
| User Profile Query Requests Search and Request from Catalog Blank Request Forms                                                                                               |         |
| Domestic Library Photocopy (Journal articles) <reader apply=""></reader>                                                                                                    |         |
| <b>Fields in red</b> are required. Fields in green are crucial. Complete and correct bibliographic data filled out will speed the process of providing the document you need. |         |
| Request 0 8<br>Date: 0 8                                                                                                    |         |
| Patron<br>Name:                                                                                                    |         |
| Borrower: Ming Chuan University Library                                                                                                    |         |
| Journal Journals published in Taiwan                                                                                                    |         |
| Journal Title: 會計研究月刊                                                                                                    |         |
| Article Title:                                                                                                    |         |
| Article                                                                                                    |         |
| Author :                                                                                                    |         |
| Volume: Number:                                                                                                    |         |
| Start page: - End page :                                                                                                    |         |
| Year: (e.g. 2018)                                                                                                    |         |
| ISBN/ISSN:                                                                                                    |         |
|                                                                                                    |         |
| Transfer to Sten9                                                                                                    |         |
| foreign                                                                                                    |         |
| resources<br>if not Ves • No                                                                                                    | -       |

## V > Please fill out the complete bibliographic information then you can get the documents more quickly.

| ♀ 全國文獻傳遞服務系統(Nationwide Do                         | cument Delivery System) - Google Chrome                                              |                                                                                                    |        |
|----------------------------------------------------|--------------------------------------------------------------------------------------|----------------------------------------------------------------------------------------------------|--------|
| $\leftarrow$ $\rightarrow$ C ( )ndds.stpi.narl.org | .tw/ordinary/STICNET/prepare_request                                                 | t.do?first_lib=%27HKU%27                                                                                                    | @ ☞☆ : |
|                                                    | UINO:<br>Transfer to<br>foreign<br>resources<br>if not<br>available<br>domestically: | • Yes • No                                                                                                    |        |
|                                                    | Lender1 :                                                                            | CTBC Financial Management College - 498                                                                                                    |        |
|                                                    | Lender2 :                                                                            | None                                                                                                    |        |
|                                                    | Lender3 :                                                                            | None                                                                                                    |        |
|                                                    | Delivery<br>Method:                                                                  | Please choose (This field is required)                                                                                                    |        |
|                                                    | Needed By :                                                                          | Not wanted after this date( e.g. 01/15/2018 )                                                                                                    |        |
|                                                    | Receipt :                                                                            | • Yes O No                                                                                                    |        |
|                                                    | Receipt<br>Title:                                                                    | 銘傳大學                                                                                                    |        |
|                                                    | Notes :                                                                              | Please note that photocopy requests must be subject to copyright restrictions.<br>The photocopy is not to be up for any purpose other than private study,<br><b>step10</b> Submit Clear |        |

## VI > Please make sure if the information you fill is correct.

| 全國文獻傳遞服務系統(Nationwide Do                                  | cument Delivery System) - Google Chrome                         |         |
|-----------------------------------------------------------|-----------------------------------------------------------------|---------|
| $\leftrightarrow$ $\rightarrow$ C (1) ndds.stpi.narl.org. | tw/ordinary/make_new_request/process_djc_1.do                   | @ ₪ ☆ : |
|                                                           | ISBN/ISSN:                                                      | A       |
|                                                           | UINO:                                                           |         |
|                                                           | Transfer to foreign resources No if not available domestically: |         |
|                                                           | Acceptable charge:                                              |         |
|                                                           | Lender1 : <u>498- CTBC Financial Management College</u>         |         |
|                                                           | Rejection1:                                                     |         |
|                                                           | Lender2 :                                                       |         |
|                                                           | Rejection2:                                                     |         |
|                                                           | Lender3 :                                                       |         |
|                                                           | Rejection3:                                                     |         |
|                                                           | Delivery Method: Fax                                            |         |
|                                                           | Needed By : Not wanted after this date                          |         |
|                                                           | Receipt : Yes                                                   |         |
|                                                           | Receipt Title: 銘傳大學                                             |         |
|                                                           | Notes :                                                         |         |
|                                                           | Status:                                                         |         |
|                                                           |                                                                 |         |
|                                                           |                                                                 |         |
|                                                           |                                                                 |         |
|                                                           | ctop11                                                          |         |
|                                                           | SUCULL Confirm & Submit Remodify                                |         |
|                                                           |                                                                 |         |
|                                                           |                                                                 |         |
|                                                           |                                                                 |         |

# VII You will get the NDDS No. when your request is successfully. Also, you can check the status via this number.

| ⊠ ☆ : |
|-------|
|       |
|       |

#### VIII . You can check the status via NDDS No. or the date of application.

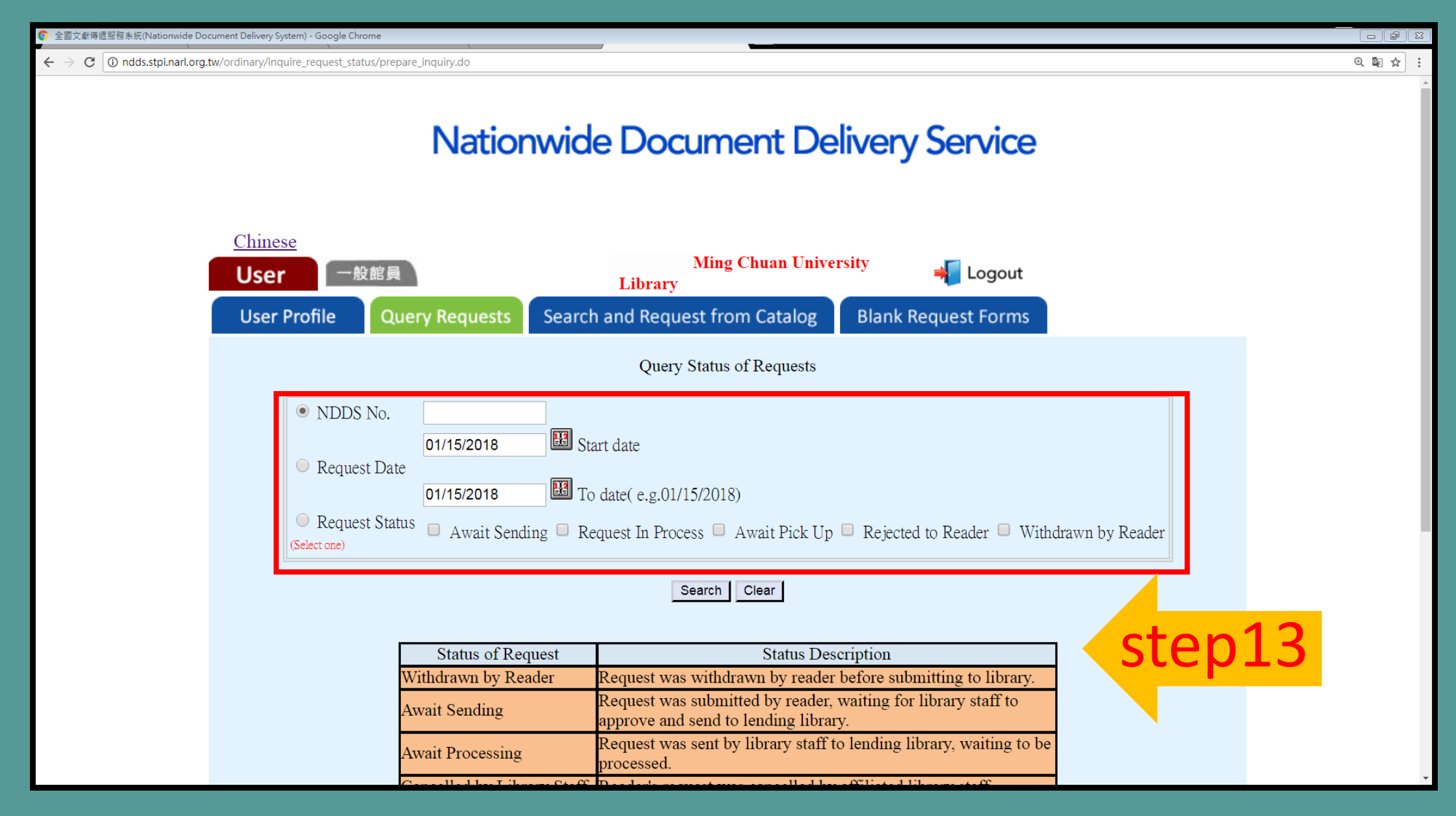

IX You will get the notice when the documents arrived. Please pay the fees when you pick up.